## 安装 UTRADE HK Options APK 档案(安卓用户)

 从以下链接或扫瞄 QR Code 下载 APK 档案 <u>http://drive.utrade.com.hk/UTRADE\_Download/UTRADE-Apps/UTRADEStockOptionsApp/</u>

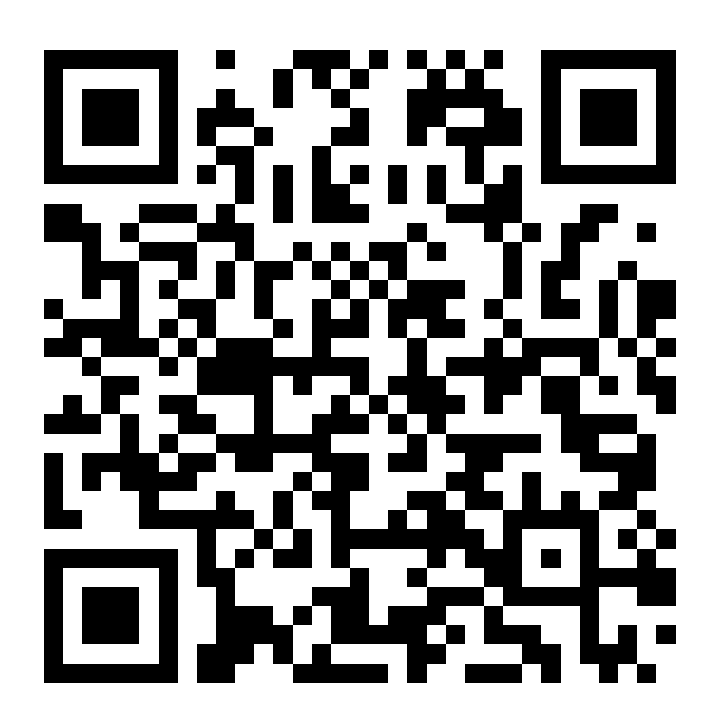

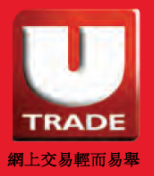

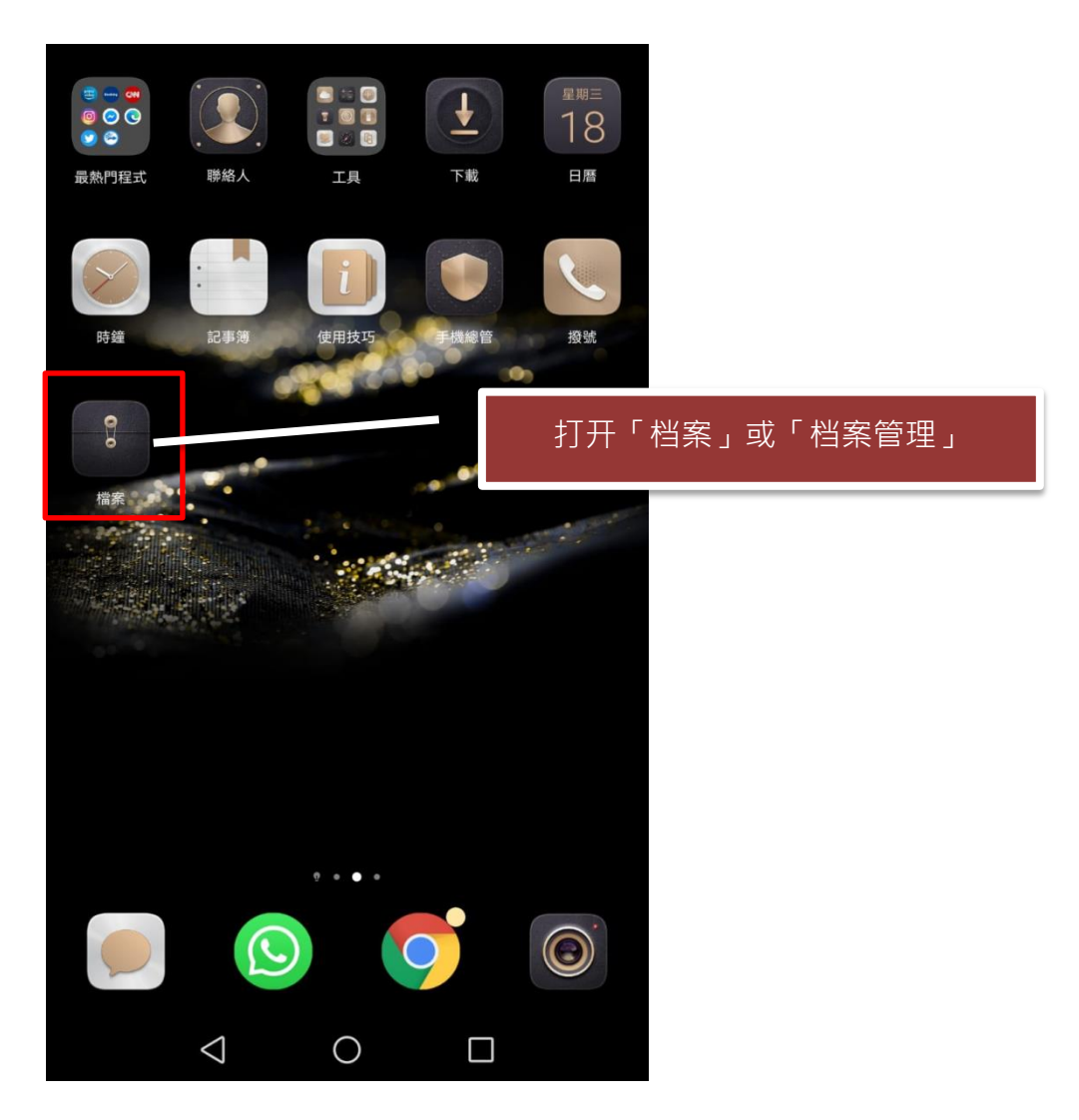

2. 打开手机的「档案」或「档案管理」

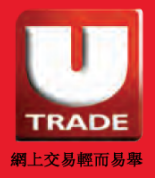

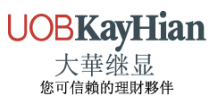

## 3. 从「档案」中,打开「下载总管」

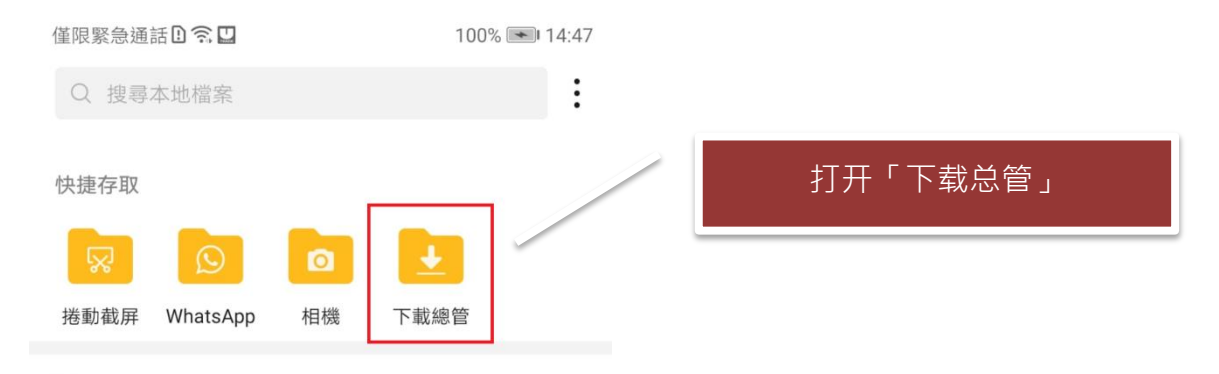

#### 4. 选择是次安装或更新的档案

| ← 下載總管 : 洗择安装或再新的档案                         | 催限緊急通話[]零           | হি 🖸 100% 💌 14:              |
|---------------------------------------------|---------------------|------------------------------|
|                                             | ← 下載總               | 體管                           |
| 安裝程式套件                                      | 安裝程式套件              |                              |
| UTRADEHKOptions_v1-0-1.4257.apk<br>18.20 MB | UTRA<br>TRADE 18.20 | ADEHKOptions_v1-0-1.4257.apk |

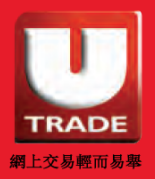

### 5. 点击「安装」

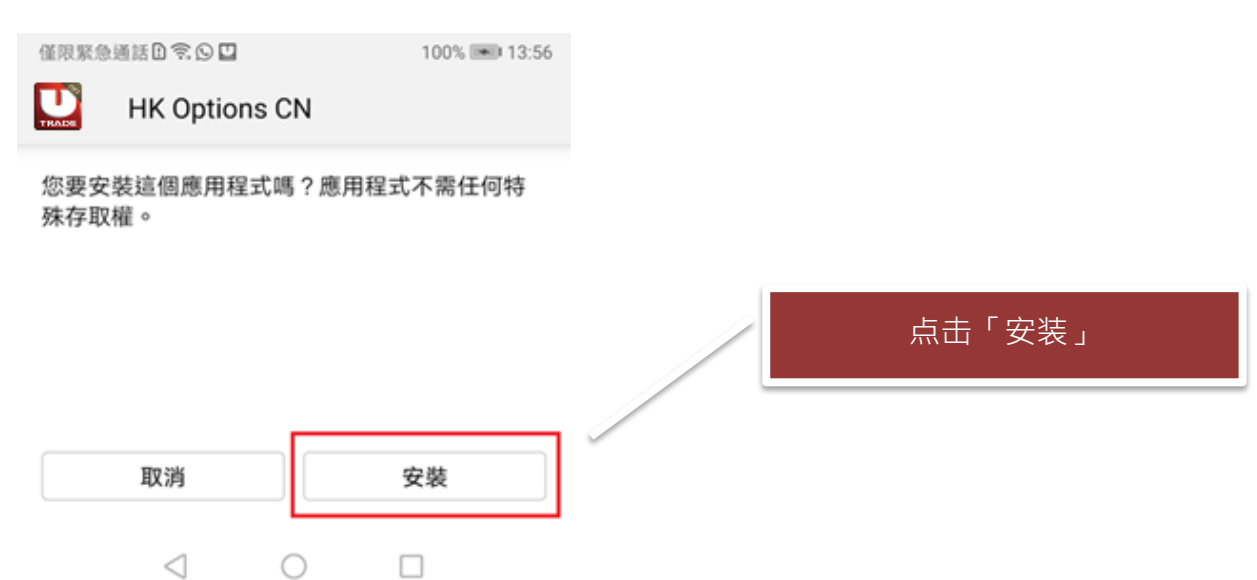

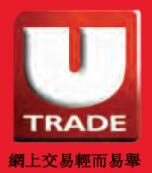

# 6. 点击「开启」

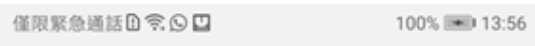

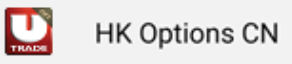

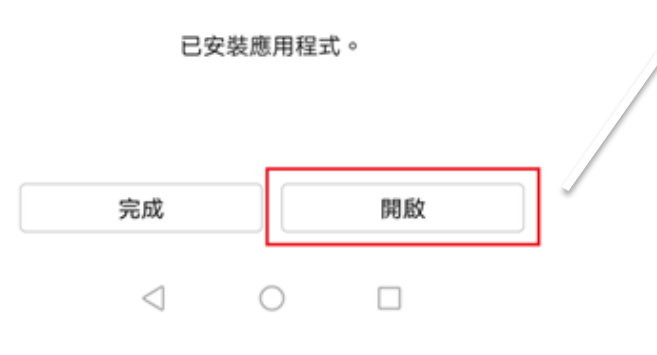

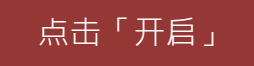

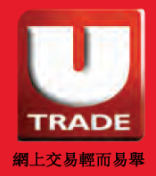

7. 安装成功,并打开

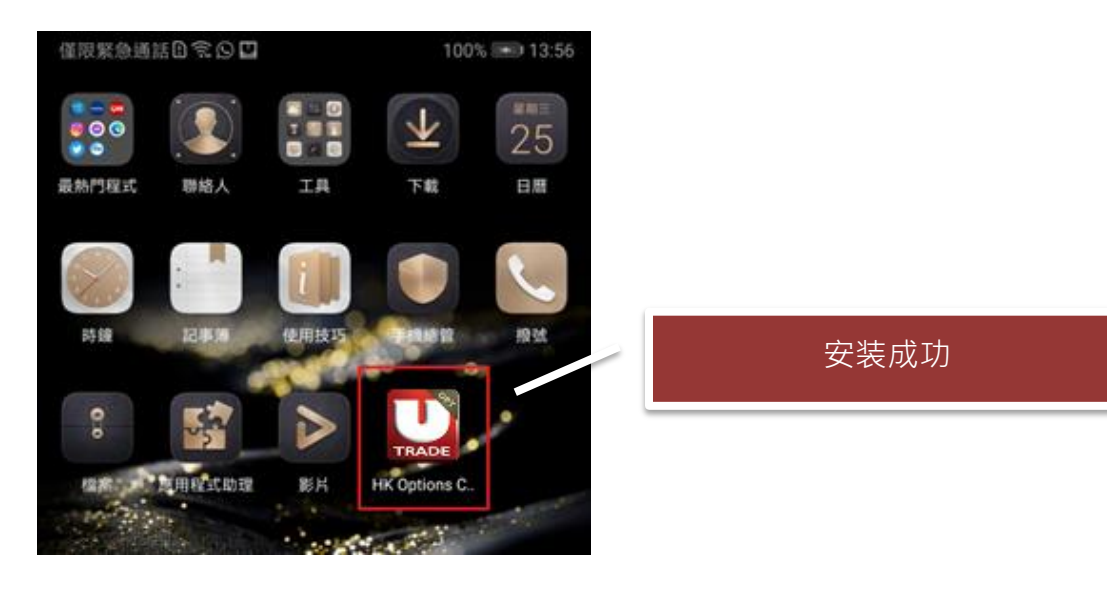

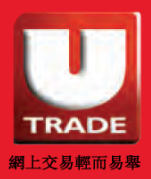

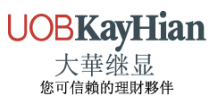